## メールアドレスやアプリを追加登録します。

メールアドレス、アプリは1人のお子様につきそれぞれ4つまで登録できます。 追加登録は、登録手順書を使って最初の登録「1. 最初の登録」と同じ操作を行っていただくこと もできますし、マイページから行うこともできます。 本章では、マイページから行う方法を説明します。

## 【手順】

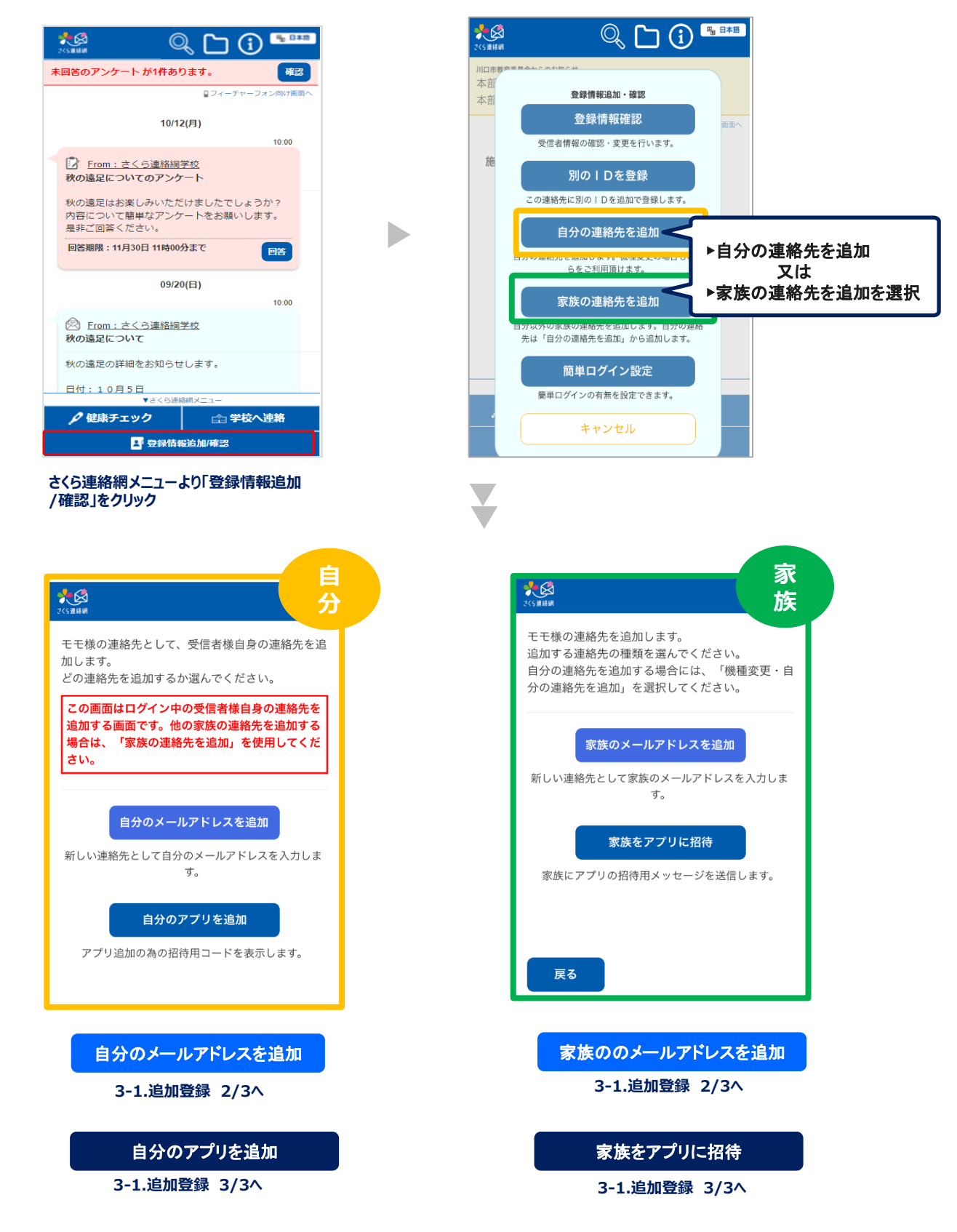

自分のメールアドレスを追加

## 家族のメールアドレスを追加

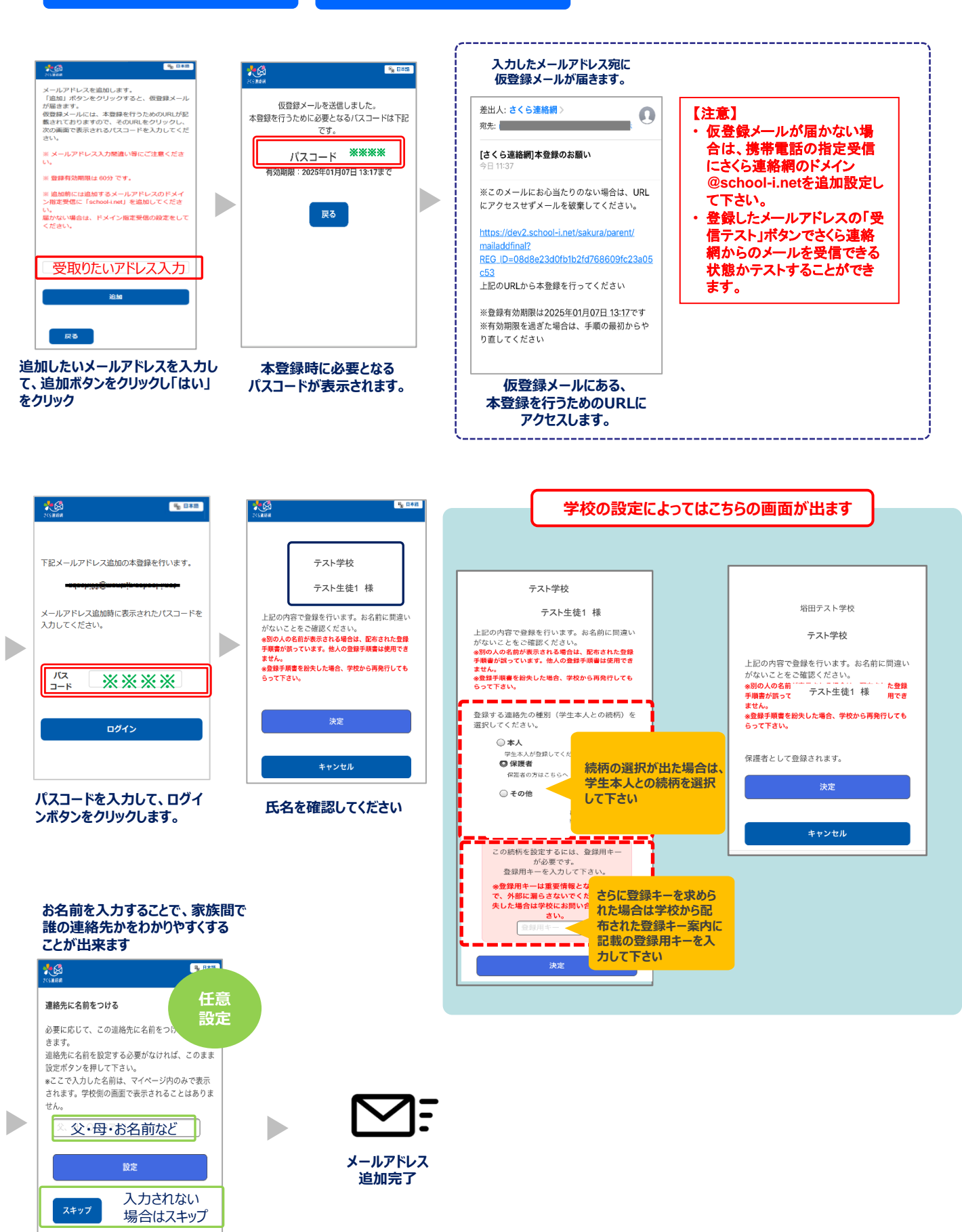

入力されたお名前は、マイページ内 のみ表示されます。 学校側の画面には表示されません

## 3-1. 追加登録 3/3

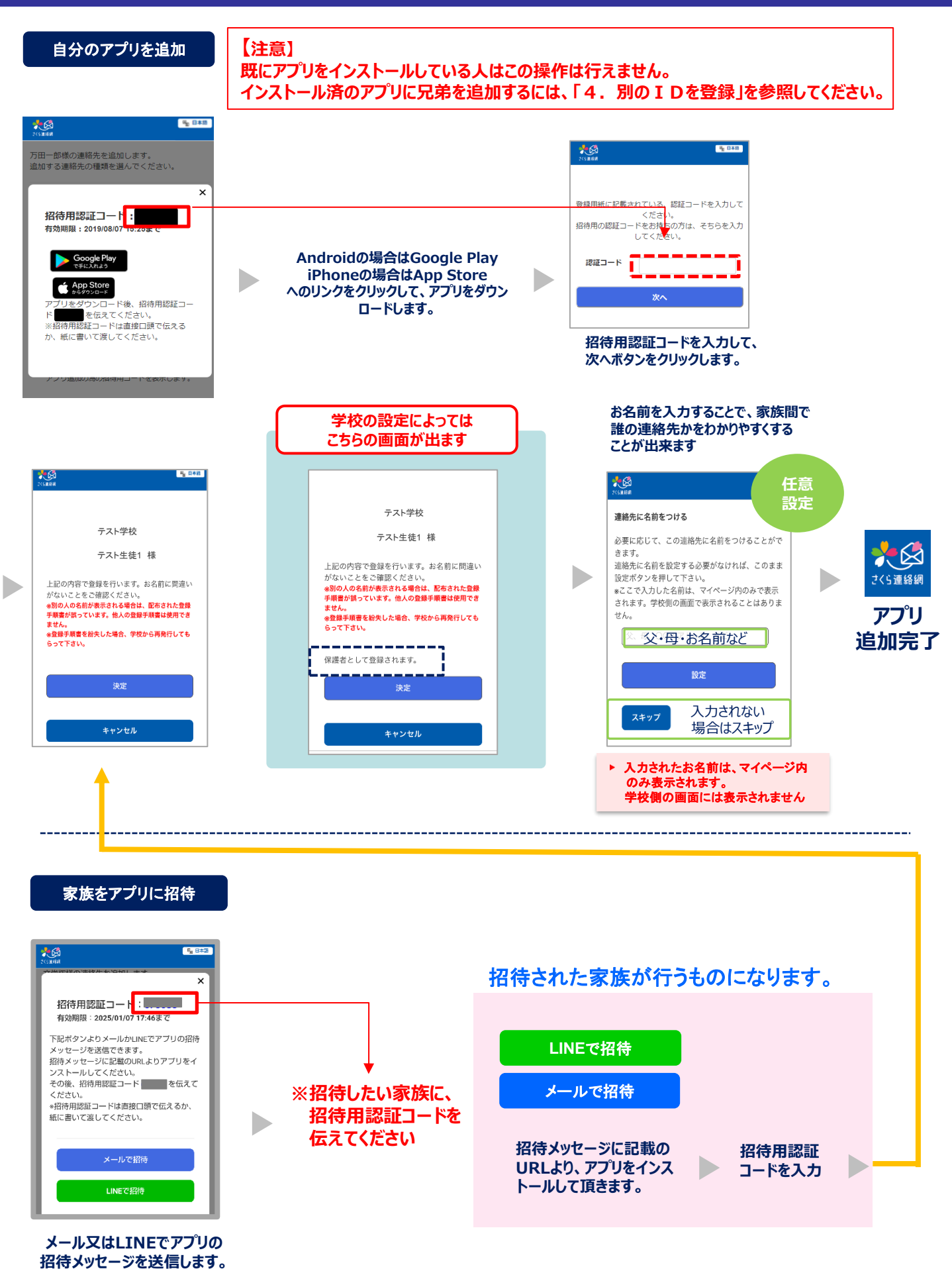